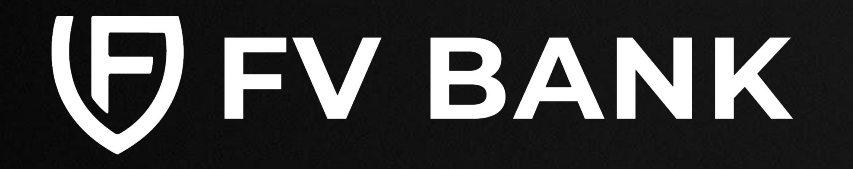

# **User Guide**

# **Virtual Accounts**

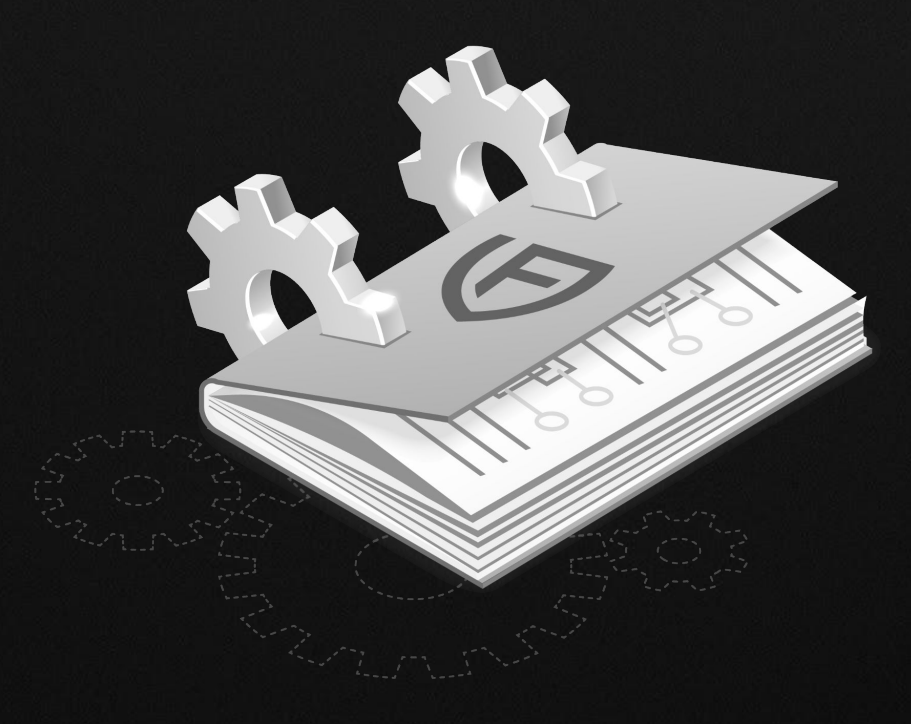

Introduction to Virtual Accounts

Create Virtual Accounts (New Beneficiary)

Create Virtual Accounts (Existing Beneficiary)

# **Introduction to Virtual Accounts**

FV Bank allows customers to generate unique virtual account numbers tied to their beneficiaries. This enables clients to automate the payment attribution with virtual account numbers.

#### Key

### **Highlights:**

- Pre-generate virtual account numbers for each of your beneficiaries.
- Basic KYC is shared, allowing pre-approval for more streamline transaction approval.
- Provide each counterparty a dedicated virtual account number and deposit instructions.
- 1-to-1 matching of transactions via the unique deposit instructions, whenever a counterparty sends a deposit, for automated reconciliation.

#### Note:

This is an add-on feature with additional costs. The following steps in this user guide will only appear on your banking portal once it has been enabled for your account. If you are interested in this feature, please reach out to your Account Manager or mail us at <u>sales@fvbank.us</u> for further information.

For details on Virtual Account fees, please refer to our banking fee schedule.

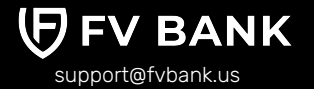

Introduction to Virtual Accounts

Create Virtual Accounts (New Beneficiary)

Create Virtual Accounts (Existing Beneficiary)

# How to create Virtual Accounts (New Beneficiary)

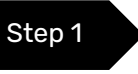

To create a virtual account for a beneficiary, go to **Make a Payment** option in the left side menu and select Domestic or International transfer.

| Dashboard     USD Account                   | Transfer - Sele         | ect Beneficiary |   |                       | [                     | + Add new |
|---------------------------------------------|-------------------------|-----------------|---|-----------------------|-----------------------|-----------|
| Deposit Instruction                         | Beneficiary Type        | Not applied     | ~ | Beneficiary<br>Name   | Enter Beneficiary Nam | е         |
| Make a Payment      FVNet Transfer          | Email                   | Enter Email     |   | Beneficiary<br>Status | No options selected   | ~         |
| Domestic Transfer<br>International Transfer | No results match the se | earch criteria  |   |                       |                       |           |
| 🖻 Manage Cards $\sim$                       |                         |                 |   |                       |                       |           |
| 🗐 Custody Accounts $\sim$                   |                         |                 |   |                       |                       |           |
| 🗶 Tools 🗸 🗸                                 |                         |                 |   |                       |                       |           |
| $\$ Transaction $\$ $\lor$                  |                         |                 |   |                       |                       |           |
| 🕞 Help & Support                            |                         |                 |   |                       |                       |           |
| () Logout                                   |                         |                 |   |                       |                       |           |

Step 2

Click on the **"Add New"** option on the top right of the Transfer screen to create beneficiary and its virtual account.

# Introduction to Virtual Accounts

Create Virtual Accounts (New Beneficiary)

# Create Virtual Accounts (Existing Beneficiary)

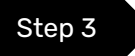

Select the beneficiary type, and provide the beneficiary information.

- **Individual Beneficiary:** Add the Date of Birth and upload the beneficiary government issued photo identity document,
- **Business Beneficiary:** Upload a corporate registration document such as articles of incorporation, certificate of incorporation evidencing the beneficiary country and registration information. Also, add the company registration number in the Document Number field and expiration, if any.

| 🗄 Dashboard                                            | < Create new Beneficiary                                                                                                    |                               |   |  |  |  |  |
|--------------------------------------------------------|----------------------------------------------------------------------------------------------------|-------------------------------|---|--|--|--|--|
| ③ USD Account ① Deposit Instruction                    | If you want a virtual account created for this beneficiary, do the following;                                                                                                    |                               |   |  |  |  |  |
| Make a Payment     VNet Transfer     Domestic Transfer | Individual Beneficiary: Add the Date of Birth and upload the beneficiary government issued photo identity document,<br>Business Beneficiary: Upload a corporate registration document such as articles of incorporation, certificate of incorporation evidencing the<br>beneficiary country and registration information. Also, add the company registration number in the Document Number field and expiration, if any. |                               |   |  |  |  |  |
| International Transfer                                 | Fields                                                                                                    |                               |   |  |  |  |  |
| 🖻 Manage Cards 🛛 🗸                                     | Beneficiary Type *                                                                                                    | dividual                      | ~ |  |  |  |  |
| 画 Custody Accounts 〜<br>愛 Convert                      | First Name *                                                                                                    | ter First Name                |   |  |  |  |  |
| 🗶 Tools 🗸 🗸                                            | Last Name *                                                                                                    | ter Last Name                 |   |  |  |  |  |
| Operators     Transaction                              | Email                                                                                                    | ter Email                     |   |  |  |  |  |
| Help & Support                                         | Beneficiary Date of Birth                                                                                                    | d/mm/yyyy                     |   |  |  |  |  |
| U Logout                                               | Beneficiary Relationship                                                                                                    | lect Beneficiary Relationship | ~ |  |  |  |  |

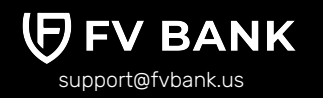

Step 4

on "Save" to confirm.

# Introduction to Virtual Accounts

Create Virtual Accounts (New Beneficiary)

# Create Virtual Accounts (Existing Beneficiary)

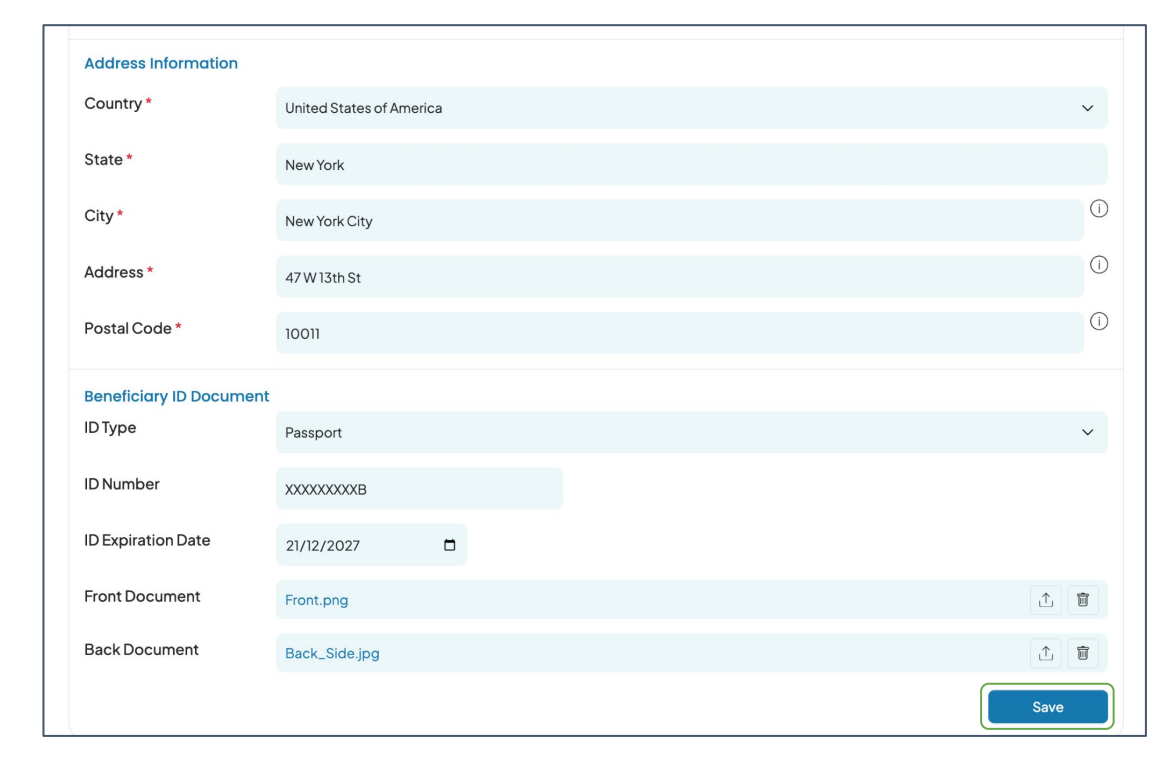

You will also need to provide beneficiary's address and ID document. Once provided, click

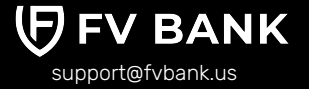

Introduction to Virtual Accounts

Create Virtual Accounts (New Beneficiary)

Create Virtual Accounts (Existing Beneficiary) Your beneficiary and their virtual account has been created successfully. Scroll down the screen to view the beneficiary's virtual account details.

| 88 Dashboard           |        | < Alice Smith                   |                          | Select |
|------------------------|--------|---------------------------------|--------------------------|--------|
| ③ USD Account          |        |                                 |                          |        |
| Deposit Instruction    |        | Disable Transactions            |                          |        |
| 辱 Make a Payment       | $\sim$ | Creation date                   | 06-22-2025 10:53 PM      |        |
| FVNet Transfer         |        | Created by                      | 은 John Smith             |        |
| Domestic Transfer      |        | Last modified at                | 06-22-202510:58 PM       |        |
| International Transfer |        | Last modified by                | 은 John Smith             |        |
| 🖂 Manage Cards         | ~      | Fields                          |                          |        |
| Custody Accounts       | ~      | Beneficiary Type                | Individual               |        |
| ፬ Convert              |        | Beneficiary Name                | Alice Smith              |        |
| Né Tanla               |        | First Name                      | Alice                    |        |
| X Tools                | ~      | Last Name                       | Smith                    |        |
| @ 0t                   |        | <b>Beneficiary Status</b>       | Active                   |        |
| © Operators            |        | Beneficiary Date of Birth       | 01-01-1990               |        |
| ③ Transaction          | ~      | <b>Beneficiary Relationship</b> | Cousin                   |        |
| Help & Support         |        |                                 |                          |        |
| () locout              |        | Address Information             |                          |        |
| U Logour               |        | Country                         | United States of America |        |
|                        |        | State                           | New York                 |        |

**Note:** Every time you add a new beneficiary, it will go through a screening. If the beneficiary is not shown as active after clicking on Save, you can refresh the page to check the status of the beneficiary (during banking hours).

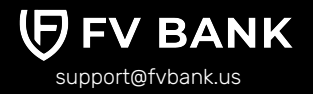

Introduction to Virtual Accounts

**Create Virtual Accounts** (New Beneficiary)

**Create Virtual Accounts** (Existing Beneficiary)

The virtual account details include the deposit instructions which you can provide to the beneficiary for depositing funds into your FV Bank account.

#### **Deposit Instructions**

We have created a Virtual Account for the above Beneficiary. You can provide your Beneficiary the below instructions. Any deposit made to these instructions using the virtual account will credit to your FV Bank account and contain the Virtual Account information of your customer for your reconciliation

#### International Wire Deposit

#### Type: International Wire

Note: FV Bank SWIFT Wiring Instructions - When making an international wire transfer deposit to FV Bank, it is important to use the correct SWIFT/BIC details and ensure that Puerto Rico is selected as the final beneficiary bank country. Additionally, you must include your FV Bank account number in the format 780001XXXXXX to ensure timely processing of your funds.

Bank Name: FV Bank International Inc.

SWIFT: ITTLPRS2XXX

Bank Address: 270 Muñoz Rivera Avenue, Suite 1120, San Juan, PR 00918

Account Number: 780008000069

Beneficiary Name: Alice Smith

Intermediary Bank Name: Convera USA, LLC

Intermediary Bank SWIFT code: TGBPUS3WXXX

#### NOTE: If your bank supports sending in MT103 format, here are the instructions MT103 Field Requirements:

- Field 56A (Intermediary Institution): TGBPUS3WXXX (Convera USA, LLC)
- Field 57A (Account with Institution): ITTLPRS2XXX (FV Bank International)
- · Field 59 (Beneficiary Customer): Alice Smith 780008000069
- Field 70 (Remittance Information): [Any additional reference or payment details]
- · Field 71A (Details of Charges): Specify OUR, sender pays fees

#### **Domestic Wire Deposit**

Type: Domestic Wire

Note: Domestic Wire - Please use these instructions for any wires within the United States. You will need to provide this information to the bank that is sending the wire to your FV Bank Account. You must provide the Reference for your FV Bank account in the Reference/Memo Field.

Receiving Bank Name: Cornerstone Capital Bank

Receiving Bank Address: 1177 West Loop South, Suite 700, Houston, TX 77027

Routing Number/ABA: 111326275

Beneficiary Name: FV Bank International Inc.

Beneficiary Address: 270 Muñoz Rivera Avenue, Suite 1120, San Juan, PR 00918

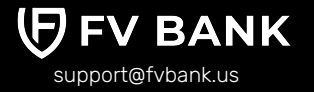

Introduction to Virtual Accounts

Create Virtual Accounts (New Beneficiary)

Create Virtual Accounts (Existing Beneficiary)

# **Create Virtual Accounts (Existing Beneficiary)**

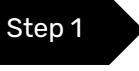

To create a virtual account for an existing beneficiary, go to the left-side menu, select either **'Domestic' or 'International' transfer**, and click on the beneficiary you wish to create the virtual account for.

| 89 Dashboard<br>③ USD Account        | Transfer - Select Beneficiary |             |            |                                               |                        | 🕀 Add new |
|--------------------------------------|-------------------------------|-------------|------------|-----------------------------------------------|------------------------|-----------|
| 1 Deposit Instruction                | Beneficiary Type              | Not applied |            | <ul> <li>Beneficiary</li> <li>Name</li> </ul> | Enter Beneficiary Name |           |
| ☞ Make a Payment ∨<br>FVNet Transfer | Email                         | Enter Email |            | Beneficiary<br>Status                         | No options selected V  |           |
| Domestic Transfer                    | Beneficiary                   |             | Туре       | Country                                       | Status                 | Action    |
| 🖂 Manage Cards 🛛 🗸                   | Alice Smith                   |             | Individual | USA                                           | Active                 | Select    |
| 🖾 Custody Accounts 🗸 🗸               | ABC Technologies              |             | Business   | USA                                           | Active                 | Select    |
| 夏 Convert                            |                               |             |            |                                               |                        |           |
| 🗙 Tools 🗸 🗸                          |                               |             |            |                                               |                        |           |
| ③ Operators                          |                               |             |            |                                               |                        |           |
| <li>(i) Transaction </li>            |                               |             |            |                                               |                        |           |
| Help & Support                       |                               |             |            |                                               |                        |           |
| 🖒 Logout                             |                               |             |            |                                               |                        |           |

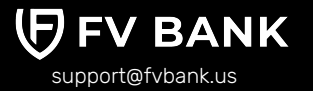

Introduction to Virtual Accounts

Create Virtual Accounts (New Beneficiary)

Create Virtual Accounts (Existing Beneficiary) Click on the **"Create a Virtual Account"** option on the top right corner of the beneficiary screen and provide the additional information required.

- **Individual Beneficiary:** Add the Date of Birth and upload the beneficiary government issued photo identity document,
- **Business Beneficiary:** Upload a corporate registration document such as articles of incorporation, certificate of incorporation evidencing the beneficiary country and registration information. Also, add the company registration number in the Document Number field and expiration, if any.

| 88 Dashboard              | < Alice Smith - () d      | letails            | Select 🕀 Create a Virtual Account |  |
|---------------------------|---------------------------|--------------------|-----------------------------------|--|
| ③ USD Account             |                           |                    |                                   |  |
| 童 Deposit Instruction     | Disable Transactions      |                    |                                   |  |
| 🕞 Make a Payment 🛛 🗸 🖉    | Creation date             | 06-22-202510:53 PM |                                   |  |
| FVNet Transfer            | Created by                | 은 John Smith       |                                   |  |
| Domestic Transfer         |                           |                    |                                   |  |
| International Transfer    | Fields                    |                    |                                   |  |
|                           | Beneficiary Type          | Individual         |                                   |  |
| 🗟 Manage Cards 🛛 🗸        | <b>Beneficiary Name</b>   | Alice Smith        |                                   |  |
| 🗐 Custody Accounts $\sim$ | First Name                | Alice              |                                   |  |
| j Convert                 | Last Name                 | Smith              |                                   |  |
| Y Tools                   | <b>Beneficiary Status</b> | Active             |                                   |  |

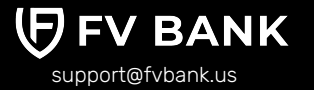